## **Payment and Refund Options**

- 1. Go to www.mccnh.edu
- 2. Go to Quick Links
- 3. Student Information System (SIS)
- 4. Login to Student Information System (SIS)
- 5. Click on Student
- 6. Click on Student Account
- 7. View and Pay Account

- 8. Nelnet Enterprise page will display (screen to right)
- 9. The current balance and your payment plan options are displayed. Please make sure to select the correct term for the payment plan.
- 10. Students can also manage refunds on this page
- 11. Set Parent or Third Party Payer as Authorized Party so they may make payments or set up Payment Plans.

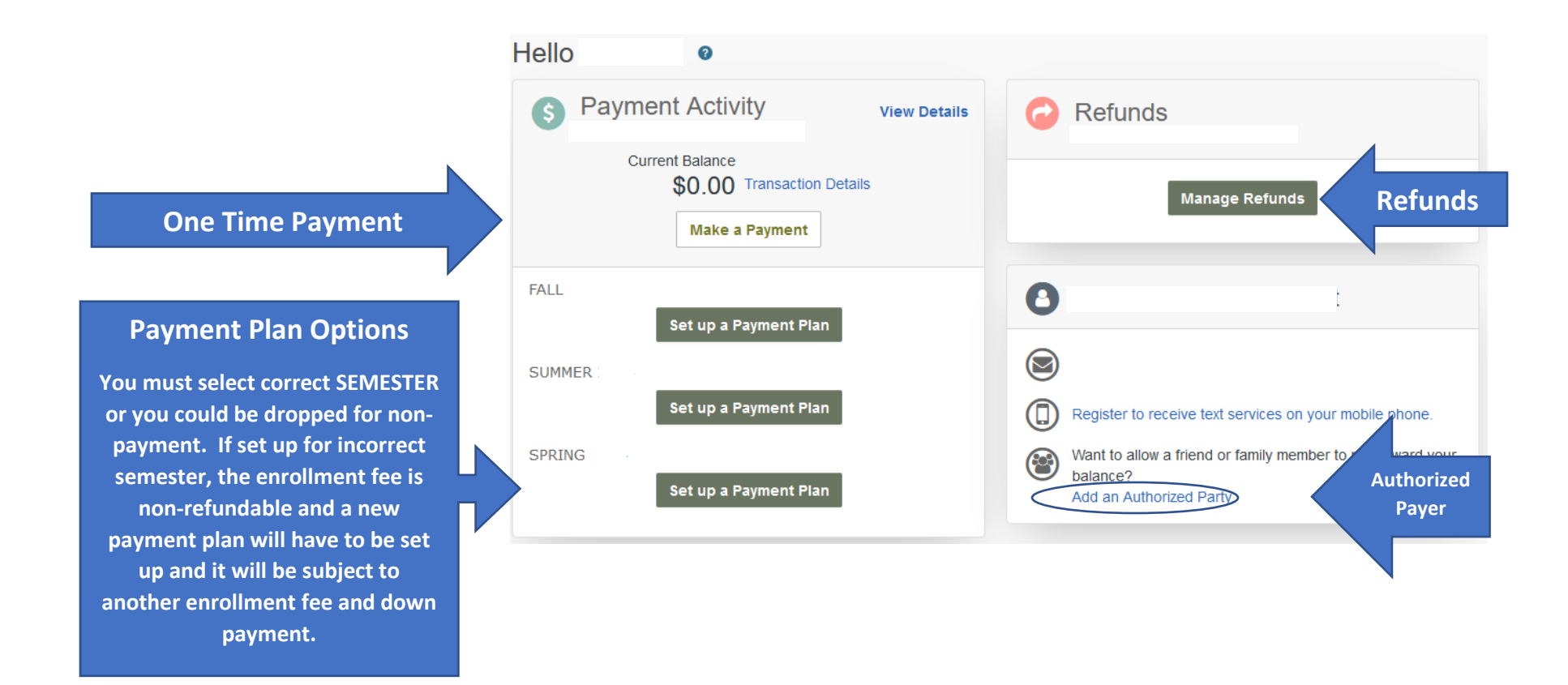

Questions call (603)206-8130 or E-mail MCCNHBursar@CCSNH.edu Log in issues contact MCC IT Helpdesk 603-206-8080 or open a help desk ticket at mccnh.edu/helpdesk